# Guia Rápido Como atualizar o perfil do fornecedor

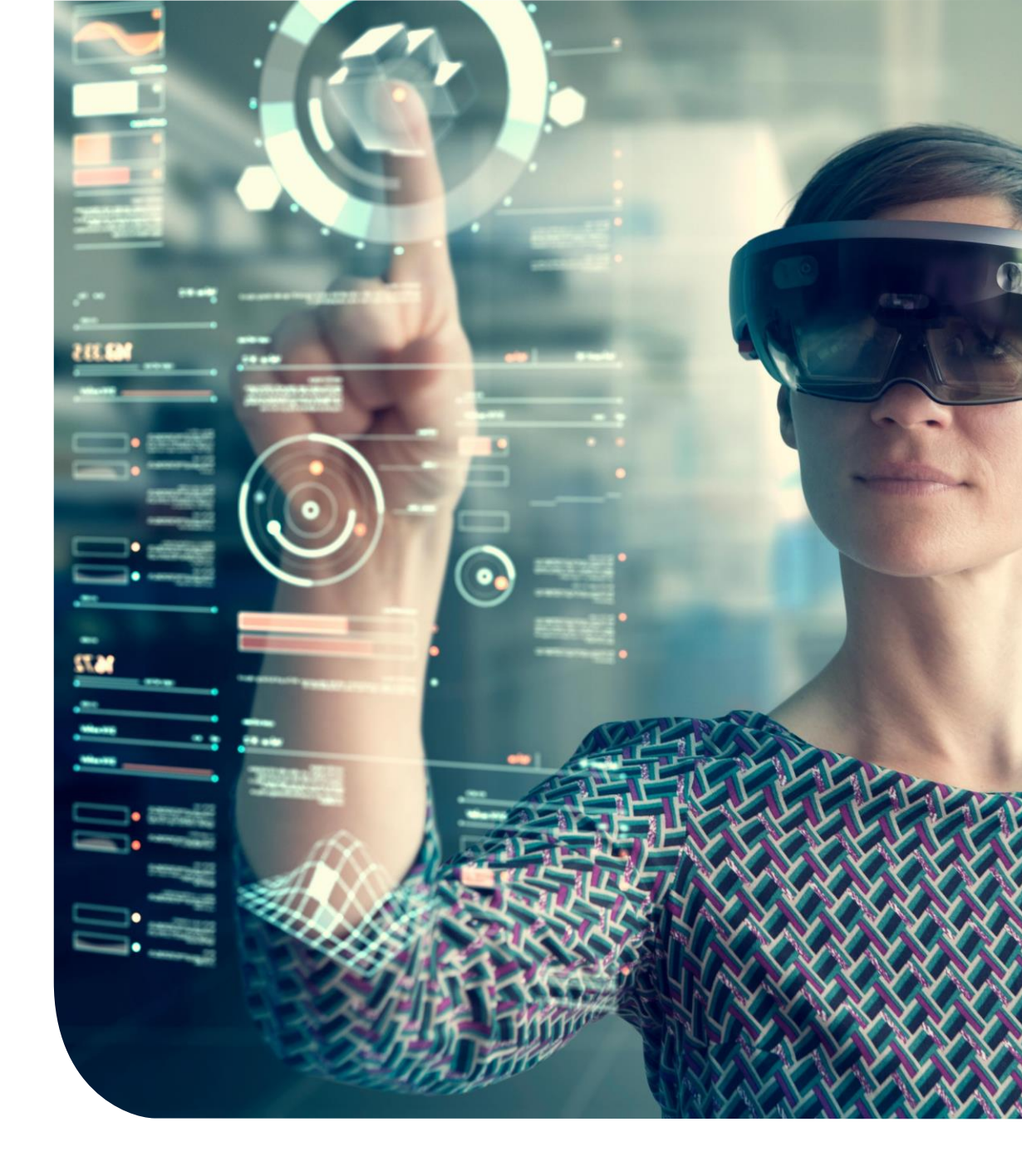

## **Painel principal**

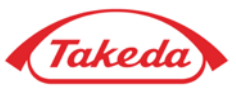

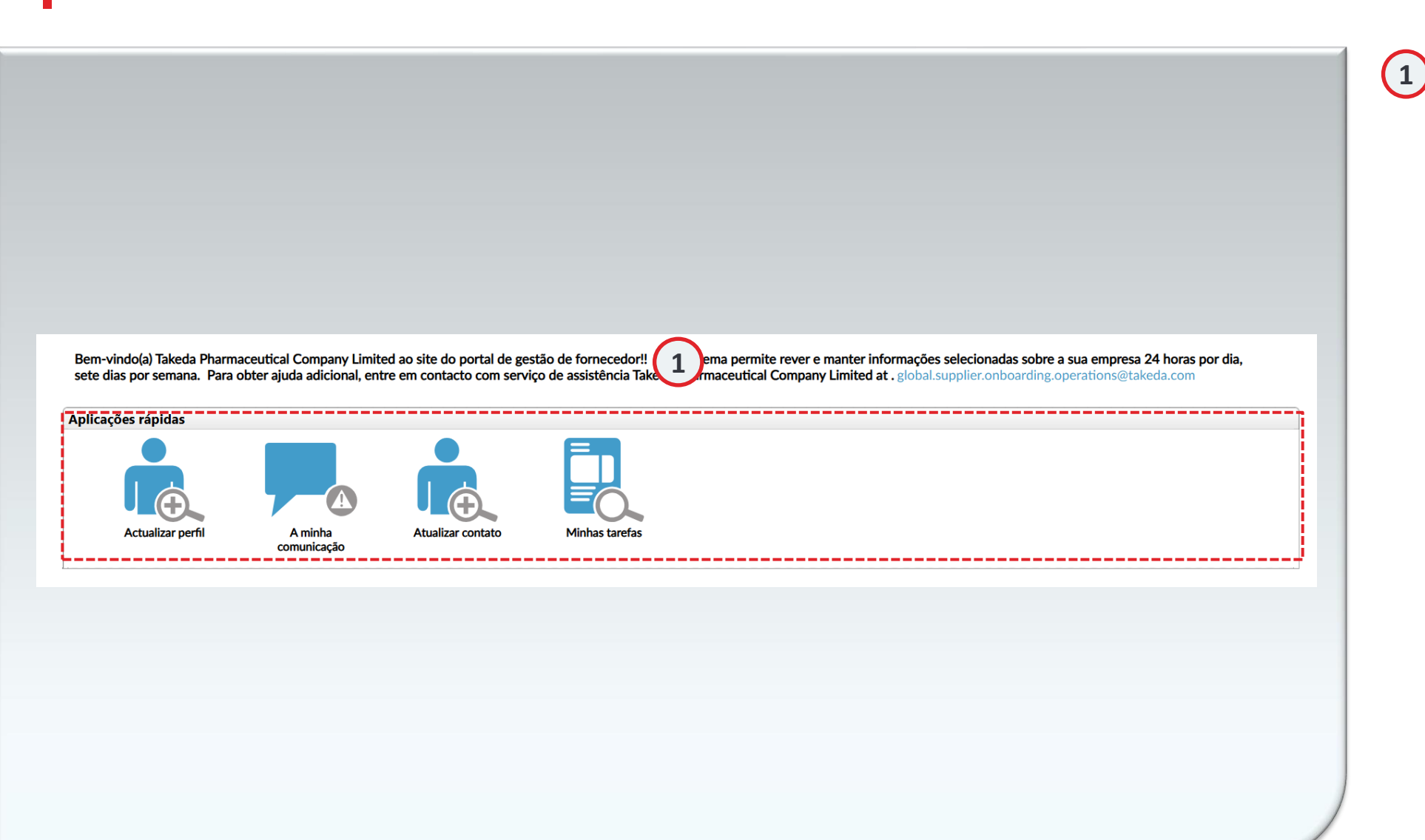

#### Painel principal

Após o registro inicial, um fornecedor pode acessar "Aplicativos rápidos" para executar uma série de tarefas em seu perfil.

Atualizar perfil: O recurso "Atualizar perfil" permite que os fornecedores modifiquem os detalhes fornecidos durante o registro inicial, como endereço comercial, conta bancária e muito mais. Minha comunicação: Isso permite que os fornecedores se correspondam com os representantes da Takeda por meio do portal Apex usando a função de notas. Atualizar contato: fornece um atalho para editar ou adicionar registros de contato rapidamente.

Minhas tarefas: Por meio de "Minhas tarefas", os fornecedores podem acessar todas as tarefas que foram atribuídas a eles.

### Atualizações do fornecedor

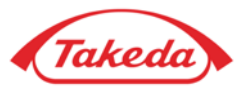

| Takeda                                                                                                    |        |            |                                          |               |               |              | Welcome TEST TEST         |
|----------------------------------------------------------------------------------------------------|--------|------------|------------------------------------------|---------------|---------------|--------------|---------------------------|
| Home Supplier   Tasks                                                                                                    | Help 🔻 |            |                                          |               |               |              | English (United States) 🔻 |
|                                                                                                    |        |            |                                          |               |               |              | Powered by apexportal®    |
| <ul> <li>Supplier Agreement</li> <li>Registration Checklist</li> <li>Business Information</li> <li>Business Address</li> <li>Account Information</li> <li>Tay Information</li> </ul> | <      | Add Bank A | ccount<br>Bank Name                      | Country       | Currency Type | Account Type | Delete                    |
| <ul> <li>Business Size and Diversity</li> <li>Insurance Information</li> </ul>                                                                                                    | (      | 🖊 Edit     | WELLS FARGO BANK<br>NATIONAL ASSOCIATION | United States |               |              | × Delete                  |
| <ul> <li>Business Biography</li> <li>Scope 3 Questionnaire:</li> <li>IPC and Data Privacy</li> <li>Document Upload</li> <li>Review and Submit</li> </ul>                             |        | 4.         | Save Draft                               |               |               |              |                           |
| Unsubscribe Terms of Use Privacy Statement Copyright © 2005 - 2024 APEX Analytix                                                                                                    |        |            |                                          |               |               |              |                           |

### 2 Lista

3

4

Ao selecionar "Atualização do fornecedor", você será direcionado para o formulário de registro, idêntico ao usado durante o registro inicial. Utilize a lista de verificação para percorrer diferentes formulários; neste exemplo, o formulário "Informações da conta" é selecionado.

#### Adicionar conta bancária

A funcionalidade "Adicionar" permite complementar as informações existentes com mais detalhes. Por exemplo, você pode usá-lo para adicionar uma nova conta bancária ao lado de uma já registrada.

#### Atualizar conta bancária

O recurso "Editar" permite que você modifique os detalhes existentes, como atualizar um número de conta existente neste exemplo.

## **Atualizar perfil**

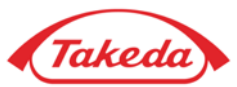

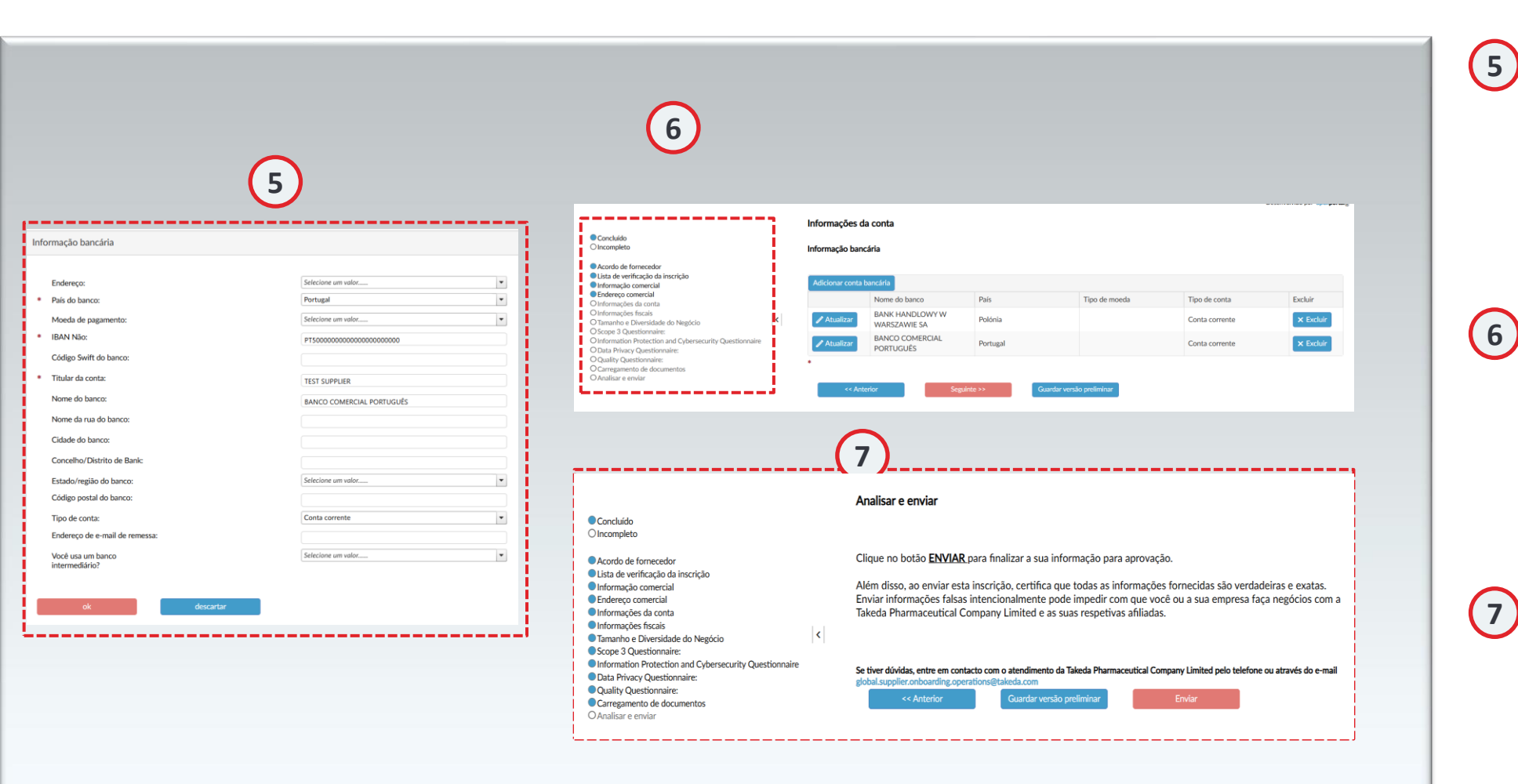

#### **Formulários de detalhes**

Seja adicionando um novo registro ou editando um existente, o processo espelha a entrada inicial durante o registro. Após preencher o formulário necessário, clique em "OK" para continuar.

### Itens da lista de verificação

Depois de modificar um item da lista de verificação, os itens subsequentes serão marcados como incompletos. Revise cada item subsequente quanto à exatidão e, se tudo estiver verificado quanto à correção, clique em "avançar" para avançar para o próximo item.

#### Analisar e enviar

Certifique-se de que cada item incompleto seja cuidadosamente verificado quanto à precisão. Depois de confirmar a precisão de um item, clique em 'próximo', que marcará automaticamente o item como concluído na lista de verificação. Depois de revisar todos os itens, proteja suas atualizações clicando em "Enviar" na página Revisar e enviar.

# **Obrigado!**

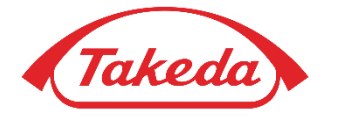

© 2019 Takeda Pharmaceutical Company Limited. All rights reserved